## ATTENTION

The following contract is a Direct Online Order Contract, all orders should be placed through the contract vendor's online store.

#### ATTENTION

THE FOLLOWING CONTRACT WAS AWARDED TO PROVIDE AN ONLINE MARKETPLACE FOR THE PURCHASE OF TRANSACTIONAL ITEMS, MATERIALS, PRODUCTS, AND EQUIPMENT.

THE SOLICITATION AND AWARDED CONTRACTS DO NOT LIMIT OR RESTRICT WHICH TRANSACTIONAL ITEMS, MATERIALS, PRODUCTS, AND EQUIPMENT CAN BE OFFERED. YOU WILL BE RESPONSIBLE TO ENSURE ALL PURCHASES MADE UNDER THIS AWARDED CONTRACT MEET YOUR DISTRICT'S, AGENCIES', OR ORGANIZATION'S PROCUREMENT POLICIES.

THE ONLY RESTRICTION PLACED ON THE AWARDED CONTRACTS IS THE PROHIBITION OF IN-STORE PURCHASING AND/OR IN-STORE PICK-UP.

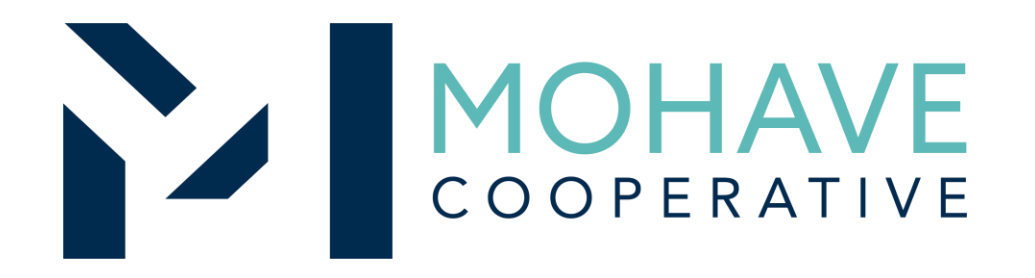

#### Superior Cleaning Equipment, Inc. Online Marketplace – Direct Online Order 24I-SCE-0411

MOHAVE EDUCATIONAL SERVICES COOPERATIVE INC. 211 N  $7^{TH}$  STREET, KINGMAN, AZ 86401

(928) 753-6945

WWW.MESC.ORG

**REV 10/22/2024 MRN** 

#### **User Guide Table of Contents**

Slide 3: Ordering Online Overview

Slide 4: Logging into Account

Slide 5: Logging into account continued

Slide 6: Searching for Products

Slide 7: Searching for Products Continued

Slide 8: Cart and checkout

Slide 9: Cart and Checkout Continued

Slide 10: Shipping and Tracking

### Ordering Overview (Direct On-Line Order)

- Member reaches out to Superior Cleaning Equipment to provide a quote.
- Member receives the quote back and creates a PO (Purchase Order) based off the quote received from Superior Cleaning Equipment.
  - Contract number must be on purchase order created by member.
- Member can email the purchase order to our parts managers:
  - Ralph Gonzalez <u>Ralphg@sceclean.com</u>
  - Kyle Miller Kylem@sceclean.com
- Member then goes to <u>www.sceclean.com</u> and can begin the login process to their account to purchase quoted items.
- Member will use Pcard/credit card to purchase items on the website.

### Login

- Select "My Account" from the upper left corner or from the footer link (photo 01)
- Login using your provided credentials
- You will have access to previous orders, addresses (billing and shipping), saved payment methods, account details (first/last name, display name, etc.) and more via the **"My Account"** page (photo 02)

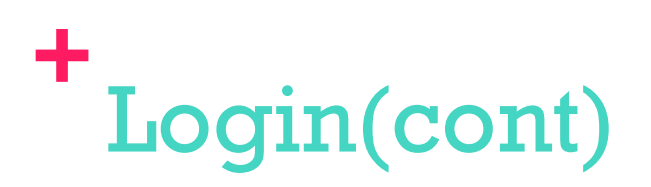

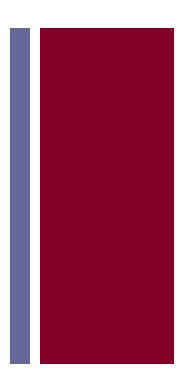

|                                | CHEMICALS * RENT | ■ USED SERVICE AND REPAIRS INFO ■ | çõ so.c                                                                                                    |
|--------------------------------|------------------|-----------------------------------|----------------------------------------------------------------------------------------------------|
| Y ACCOUNT                      |                  |                                   |                                                                                                    |
| thorized Dealer                | E Log            | gin                               | Register                                                                                                    |
| istomer Spotlight<br>Q         | (75)             | Isername or email address *       | Username *                                                                                                    |
| igs Thoughts<br>intenance Tips | 13)              |                                   | Email address                                                                                                    |
| dcast<br>oduct Spotlight       | (15) F           | 'assword *                        | Password *                                                                                                    |
|                                |                  | Remember me                       | Your personal data will be used to support your experience<br>throuchout this website, to manage access to your account. |

| My Account   Contact Us   0 | Quotes      |           |                  |             |           |                  |                 | 🛩 🖬 🖬 i       |
|-----------------------------|-------------|-----------|------------------|-------------|-----------|------------------|-----------------|---------------|
| GLIDED                      |             |           |                  |             |           |                  |                 |               |
| cleaning equipm             | nent inc.   |           | Search .         |             |           |                  |                 | Q             |
| It's a dirty world.* We     | e can help. |           |                  |             |           |                  |                 |               |
| EQUIPMENT PARTS             |             | RENT      | USED SERVICE AND | REPAIRS INF | °0 -      |                  |                 | \$1,464.0     |
| My Account                  |             |           |                  |             |           |                  |                 |               |
| MY ACCOUNT                  |             |           |                  |             |           |                  |                 |               |
|                             |             |           |                  |             |           |                  |                 |               |
| Authorized Dealer           | (6)         | Dashboard | Quotes Orders    | Downloads   | Addresses | Payment methods  | Account details | Tax Exemption |
| Company Announcements       | (5)         | Log out   |                  |             |           |                  |                 |               |
| Customer Spotlight          | (73)        | ORDER     | DATE             |             | STATUS    | TOTAL            |                 | ACTIONS       |
| FAQ                         | (30)        |           | 0/112            |             | 0.000     | 10.12            |                 |               |
| Gregs Thoughts              | (8)         | #112820   | July 6, 2021     |             | Completed | \$9.76 for 1 ite | m               | VIEW          |
| Maintenance Tips            | (13)        |           |                  |             |           |                  |                 |               |
| Podcast                     | (15)        |           |                  |             |           |                  |                 |               |

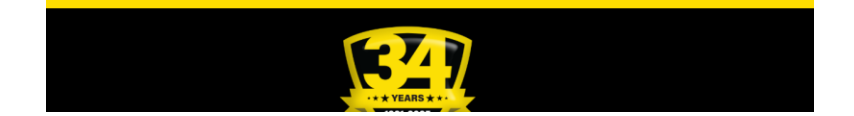

\$0.00 for 1 item

VIEW

#84433

Product Spotlight

March 27, 2019

#### **Searching for Products**

Use the search bar located on the header to find parts directly (with a part number) (photo 03) or

 Use the navigation to select a category and, if available, use the attribute filter located on the left sidebar to narrow your results based on product attributes (photo 04)

# Searching for Products (cont)

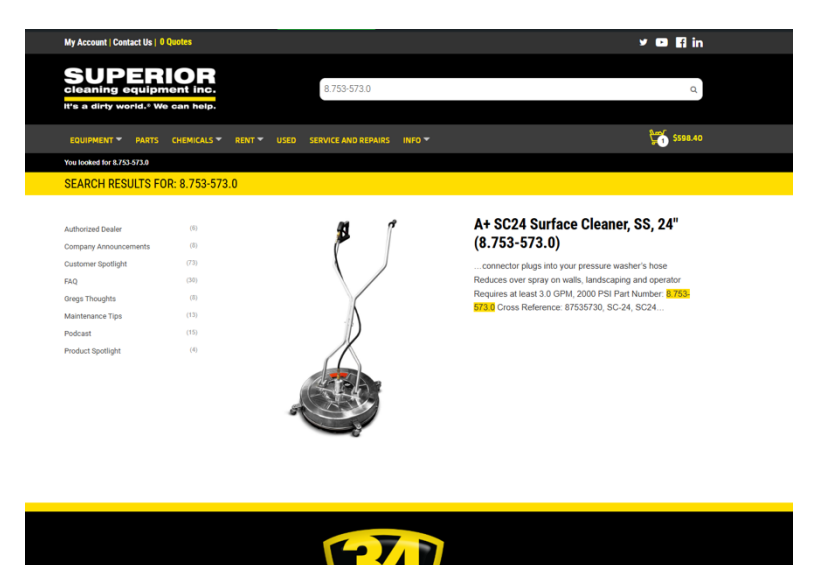

urface Cleaners are designed to be attached directly to a pressure wather, enabling you to "mow" the concrete or surface to quickly remove dirt and grime. These unli is nedref for subaudite, nation lots, diseases, school units, stadiums, waterborne floors, backers directs and many other stars.

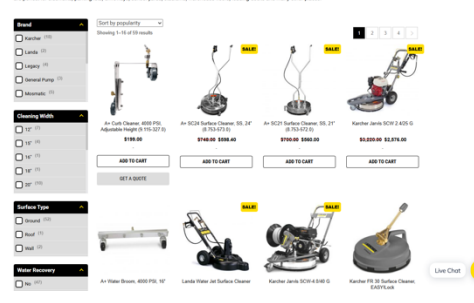

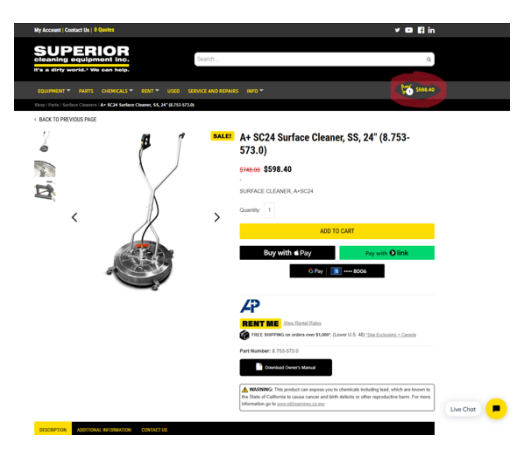

#### **Cart and Checkout**

- After adding products to your cart, proceed to the **"Cart"** or **"Checkout"** page by clicking the shopping cart icon on the navigation bar (photo 05)
- Coupon codes can be inserted via the "Cart" and/or "Checkout" page (if applicable)
- Default addresses (billing and shipping) and payment method will be used if added via "My Account" (photo 06)
- Any additional details such as a PO number can be inserted under "Order Notes" located after the address section (photo 07)
- Submit the order by clicking on "Place Order" button
- An e-mail confirmation will be sent to the associated with the account

#### ┿ Cart and Checkout (cont)

| My Account   Contact Us   0 Quotes           |                       |                                         |                             | 🛩 🖬 🖬 in           |           |   |                                            |
|----------------------------------------------|-----------------------|-----------------------------------------|-----------------------------|--------------------|-----------|---|--------------------------------------------|
| SUPERIOR                                     | 0t                    |                                         |                             |                    |           |   | Country / Region *                         |
| cleaning equipment inc.                      | Search                |                                         |                             | ۹                  |           |   | United States (US)                         |
| It's a dirty world.* We can help.            |                       |                                         |                             |                    |           |   | Street address *                           |
| EQUIPMENT PARTS CHEMICALS RENT USE           | D SERVICE AND REPAIRS | INFO 👻                                  |                             | \$598.40           |           |   | 4422 E. University Dr.                     |
| Checkout                                     |                       |                                         |                             |                    |           |   |                                            |
| CHECKOUT                                     |                       |                                         |                             |                    |           |   | Apartment, suite, unit, etc. (optional)    |
|                                              |                       |                                         |                             |                    |           |   | Town / City *                              |
| Have a coupon? Click here to enter your code |                       |                                         |                             |                    |           |   | Office                                     |
| Buy with 🕏 Pay                               | Pay with 🕑 l          | ink                                     | G Pay 🔢 8                   | 006                |           |   | State / County *                           |
|                                              | _ OR _                |                                         |                             |                    |           |   | Arizona                                    |
|                                              |                       |                                         |                             |                    |           |   | Postcode / ZIP *                           |
|                                              |                       |                                         |                             |                    |           |   | 85034                                      |
| First name *                                 |                       | YOUR ORDER                              |                             |                    |           |   | Phone *                                    |
|                                              |                       | PRODUCT                                 |                             | SUBTOTAL           |           |   | 602-257-1357                               |
|                                              |                       | A+ SC24 Surface Cleaner, S              | S, 24" (8.753-573.0) × 1    | \$598.40           |           |   |                                            |
| Last name *                                  |                       | Subtotal                                |                             | \$598.40           |           |   | Email address -                            |
|                                              |                       | Chinaian                                |                             | Flat rate: \$67.20 |           |   |                                            |
| Company pame (entional)                      |                       | snipping                                |                             |                    |           |   |                                            |
| Superior Cleaning Equipment Inc.             |                       | Tax                                     |                             | \$0.00             |           |   | SHIP TO A DIFFERENT ADDRESS?               |
| Superior Greating Equipment inc.             |                       | Total                                   |                             | \$665.60           |           |   |                                            |
| Country / Region *                           |                       |                                         |                             |                    |           | ( | Order Notes (optional)                     |
| United States (US)                           | Ψ                     |                                         |                             |                    |           |   | Notes about your order, e.g. special notes |
| Street address *                             |                       | Credit / Debit Card                     |                             |                    |           |   |                                            |
| 4422 E. University Dr.                       |                       | Card number                             |                             |                    |           |   |                                            |
|                                              |                       | 1234 1234 1234 1234                     | VISA                        | 💴 🔛 norm           |           |   | Yes, allow for SMS text messages           |
| Apartment, suite, unit, etc. (optional)      |                       | Expiration date                         | Security code               |                    |           | _ |                                            |
| Tours / City *                               |                       | MM / YY                                 | CVC                         | -0                 | _         |   |                                            |
| Offere                                       |                       | Save payment informat                   | on to my account for future | purchases.         | Live Chat |   |                                            |
| Unice                                        |                       | Affirm Pay over time                    |                             |                    |           |   |                                            |
| 0                                            |                       | <ul> <li>Funnin by over unie</li> </ul> |                             |                    |           |   |                                            |

|                                                          | Credit / Debit Card                              |                               |                                                                                                    |
|----------------------------------------------------------|--------------------------------------------------|-------------------------------|----------------------------------------------------------------------------------------------------|
| Street address *                                         |                                                  |                               |                                                                                                    |
| 4422 E. University Dr.                                   | Card number                                      |                               |                                                                                                    |
|                                                          | 1234 1234 1234 1234                              |                               | VISA CON CONTRACTOR CONTRACTOR CONTRACT |
| Apartment, suite, unit, etc. (optional)                  | Expiration date                                  | Security code                 |                                                                                                    |
| Town / City *                                            | MM / YY                                          | CVC                           | -0                                                                                                    |
| Office                                                   | Save payment information                         | tion to my account for fut    | ure purchases.                                                                                                    |
|                                                          | <ul> <li>Affirm Pay over time</li> </ul>         |                               |                                                                                                    |
| State / County *                                         |                                                  |                               |                                                                                                    |
| Arizona                                                  | <ul> <li>Your personal data will be u</li> </ul> | used to process your order, s | upport your experience                                                                                                    |
| Postcode / ZIP                                           | throughout this website, an                      | d for other purposes describ  | ed in our privacy policy.                                                                                                    |
| 85034                                                    | I have read and agree                            | to the terms and conditio     | ns                                                                                                    |
|                                                          |                                                  |                               |                                                                                                    |
| Phone *                                                  |                                                  | PLACE ORDER                   |                                                                                                    |
| 602-257-1357                                             |                                                  |                               |                                                                                                    |
|                                                          |                                                  |                               |                                                                                                    |
| Email address *                                          |                                                  |                               |                                                                                                    |
|                                                          |                                                  |                               |                                                                                                    |
|                                                          |                                                  |                               |                                                                                                    |
| SHIP TO A DIFFERENT ADDRESS?                             |                                                  |                               |                                                                                                    |
|                                                          |                                                  |                               |                                                                                                    |
| Order Notes (optional)                                   |                                                  |                               |                                                                                                    |
| Notes about your order, e.g. special notes for delivery. |                                                  |                               |                                                                                                    |
|                                                          |                                                  |                               |                                                                                                    |
|                                                          | )                                                |                               |                                                                                                    |
| Yes, allow for SMS text messages                         |                                                  |                               |                                                                                                    |
|                                                          |                                                  |                               |                                                                                                    |
|                                                          |                                                  |                               |                                                                                                    |

### **Shipping and Tracking**

• Once your purchase ships, a tracking number will be provided to the e-mail address associated with the account

• A final e-mail will be sent confirming the completion of the order in full

 Tracking numbers/order notes can alternatively be found under "Orders" in your "My Account" page (if available)

#### Questions

- For Mohave questions, contact Michael Nentwig at mike@mesc.org or (928) 718-3204
- For Vendor questions related to Quotes and Orders, please contact your local store, main member contact or the salesperson. You can find your local store by visiting our website: www.sceclean.com